# WP-8xx7 與 VP-25W7/23W7 新的 可熱插拔 備援系統 (冗餘系統)

by chun@icpdas.com and cony@icpdas.com

為因應工控現場不能因意外而停機的需求, 況格科技(ICP DAS) 發佈 WinPAC-8xx7 與 VP-25W7/23W7 新的 可熱插拔(Hot Swap) 備援 (冗餘)系統.本備援系統 (Redundant System) 提供 2 組 Active IP 永遠指向 掌握控制權的那台 WP-8xx7 (或 VP-25W7/23W7) 的 LAN1 與 LAN2 網路串 □ (注意:出貨的 VP-25W7/23W7 只有一個 LAN1 網口,必需選購 I-8135W 來擴充它的第2 個網口), 來 讓 1 台或多台 PC / HMI / SCADA 軟件連接進來.因此 PC / HMI / SCADA 不需去判斷那一台 PAC 是掌握控制權的那台,只管使用這 2 組 Active IP 去連接即可.另外本備援系統支持可熱插拔 I/O,若 所使用的 I/O 卡是 插在 RU-87P4 或 RU-87P8 擴充底板上的 I-87K 高卡,當 I/O 卡發生意外損壞時,可 以不必停機直接拿一塊相同型號正常的 I/O 卡插入即可正常運作.

本系統需由2台WP-8xx7 (或2台VP-25W7/23W7+2塊I-8135W) 加上1個NS-208(或2個NS-205/208) 工業用 switch, 加上至少1個RU-87P4或RU-87P8, 與至少1個i-87K I/O高卡所組成.一台WP-8xx7 (或VP-25W7/23W7) 稱呼為 Main PAC, 另一台則是 Backup PAC. 平時由 Main 那台掌握控制權(此 時 Main 的2個 IP 會自動切換為 Active IP1與 Active IP2), 當 Main 發生意外故障或損壞時, Backup 那 台會接管控制權,並且自動切換它的 LAN1 IP 為 Active IP1, LAN2 IP 為 Active IP2, 所以 PC / HMI 還是可以繼續正常連線.

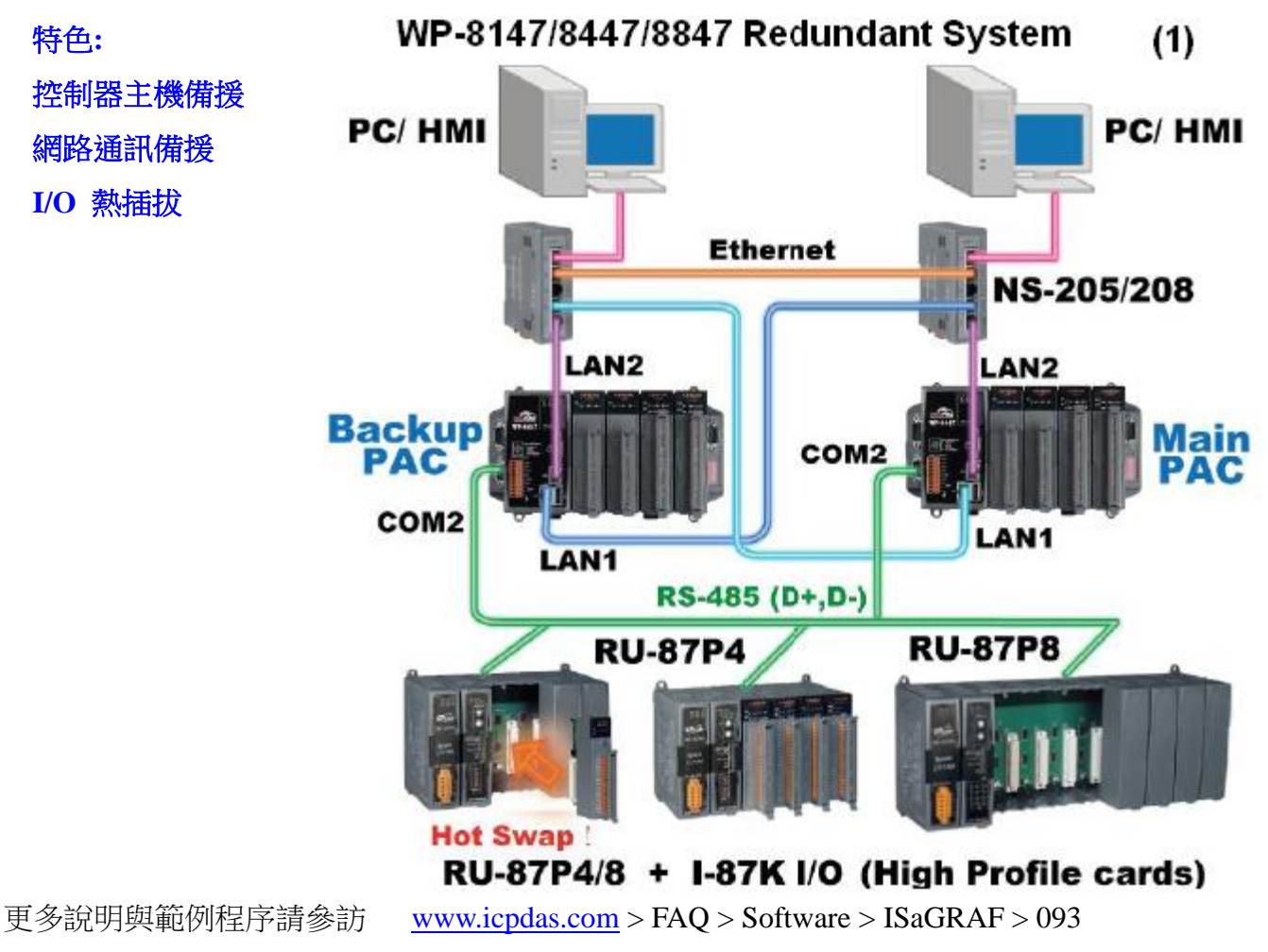

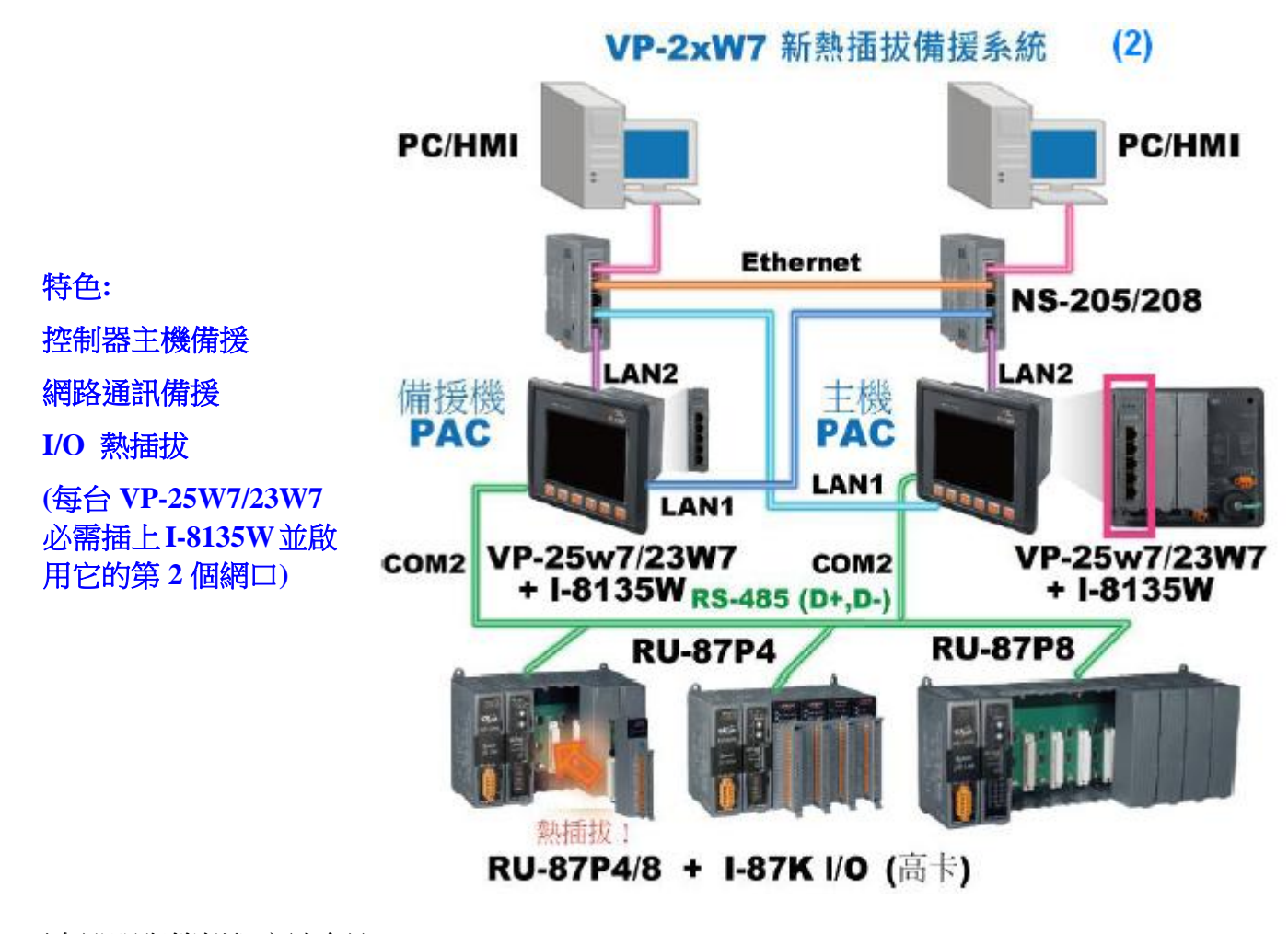

更多說明與範例程序請參訪 <u>www.icpdas.com</u> > FAQ > Software > ISaGRAF > 093 型錄:<u>http://www.icpdas.com/products/PAC/i-8000/data%20sheet/data%20sheet.htm</u> ISaGRAF driver:<u>http://www.icpdas.com/products/PAC/i-8000/isagraf-link.htm</u> RU-87P4 / RU-87P8:<u>http://www.icpdas.com/products/io\_expansion\_unit/ru-87p/ru-87p4.htm</u> I-87K 高卡 I/O:http://www.icpdas.com/products/PAC/i-8000/8000\_IO\_modules.htm#i87

## 如何啟用 VP-25W7/23W7 + I-8135W 的第2個網口:

(詳細內容請參考 VP-25W7/23W7 快速上手手冊附錄 D)

| <b>2</b><br>Mv | rs wohmi                                 |                                                                |                                            |                                                                |                                            |                                 |                |          |      |
|----------------|------------------------------------------|----------------------------------------------------------------|--------------------------------------------|----------------------------------------------------------------|--------------------------------------------|---------------------------------|----------------|----------|------|
| Documents      | ViewPAC V                                | Jtility [2.)                                                   | 0.1.0]                                     |                                                                |                                            |                                 |                |          |      |
| W              | File Helj                                | o Config                                                       | juration                                   | -                                                              |                                            |                                 |                |          |      |
| VIEWPAC        | System Se                                | tting Ethe                                                     | ernet Se                                   | etting F                                                       | -TP Sett                                   | ing Syst                        | em Infor       | mation   | Auto |
| 1              | LANI Slot<br>MaC 4<br>OUs<br>TP A<br>Mas | al 35<br>address:<br>a DHCP to<br>a DHCP to<br>a ddress:<br>k: | 4<br>get IP a<br>tress<br>192.16<br>255.25 | ddress<br>8.1.180<br>5.255.0                                   |                                            | 5                               |                |          |      |
|                | Gate                                     | eway:                                                          | 0.0.0.0                                    |                                                                |                                            |                                 | _              |          |      |
|                | DNS                                      | Server:                                                        |                                            |                                                                |                                            |                                 | Se             | etting 🔨 |      |
|                | Enabl                                    | e 8135 Mo                                                      | dule                                       | <b>ViewP</b><br>File                                           | AC Utili<br>Help                           | t <b>y (2.0.1</b><br>Configur   | 1.0]<br>atior  |          | 7    |
|                |                                          | 3                                                              |                                            | <u>S</u> ave<br>S <u>a</u> ve<br>Rebo<br>Rest<br>E <u>x</u> it | e and Reb<br>bot <u>W</u> ithd<br>ore Defa | ooot<br>out Save<br>ult Setting | <b>8</b><br>Js |          |      |

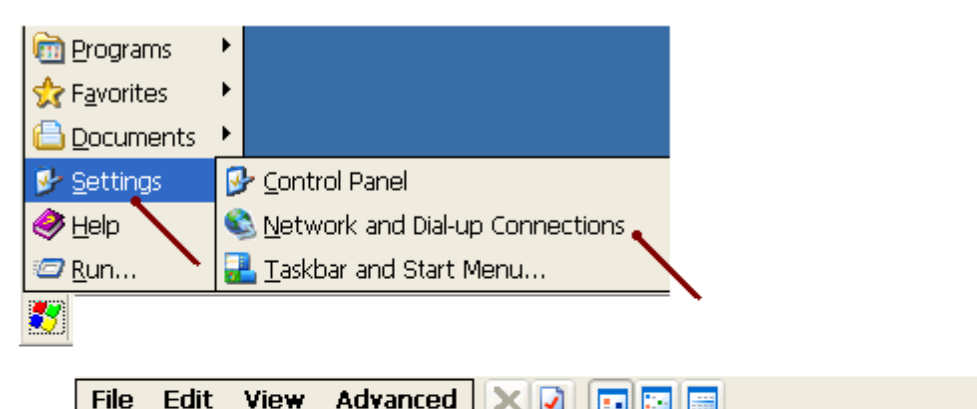

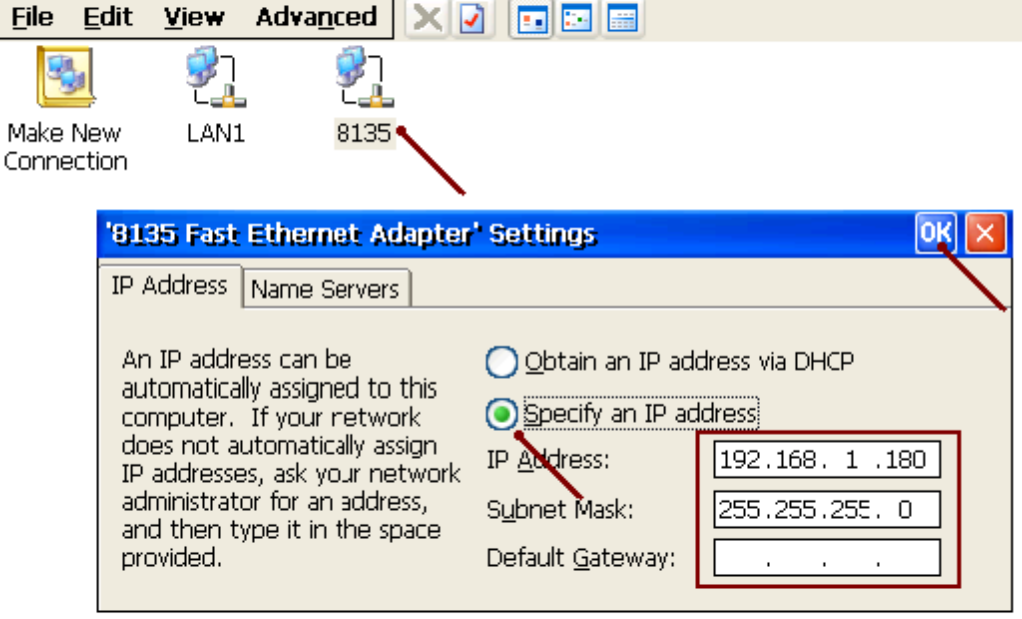

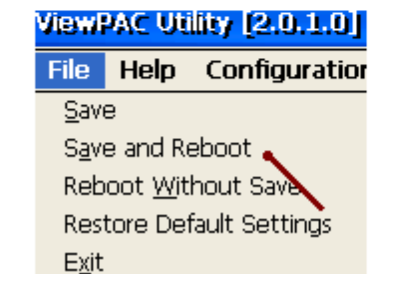

以下的備援系統不需使用 I-7000 或 I-87K I/O 或 I-8KE4-MTCP 或 I-8KE8-MTCP I/O. ISaGRAF 程式範例請參考 wpdmo72d.pia (2 台 WP-8xx7 的 COM2 必需連接起來)

更多說明與範例程序請參訪 <u>www.icpdas.com</u> > FAQ > Software > ISaGRAF > 093 型錄:<u>http://www.icpdas.com/products/PAC/i-8000/data%20sheet/data%20sheet.htm</u> ISaGRAF driver: http://www.icpdas.com/products/PAC/i-8000/isagraf-link.htm

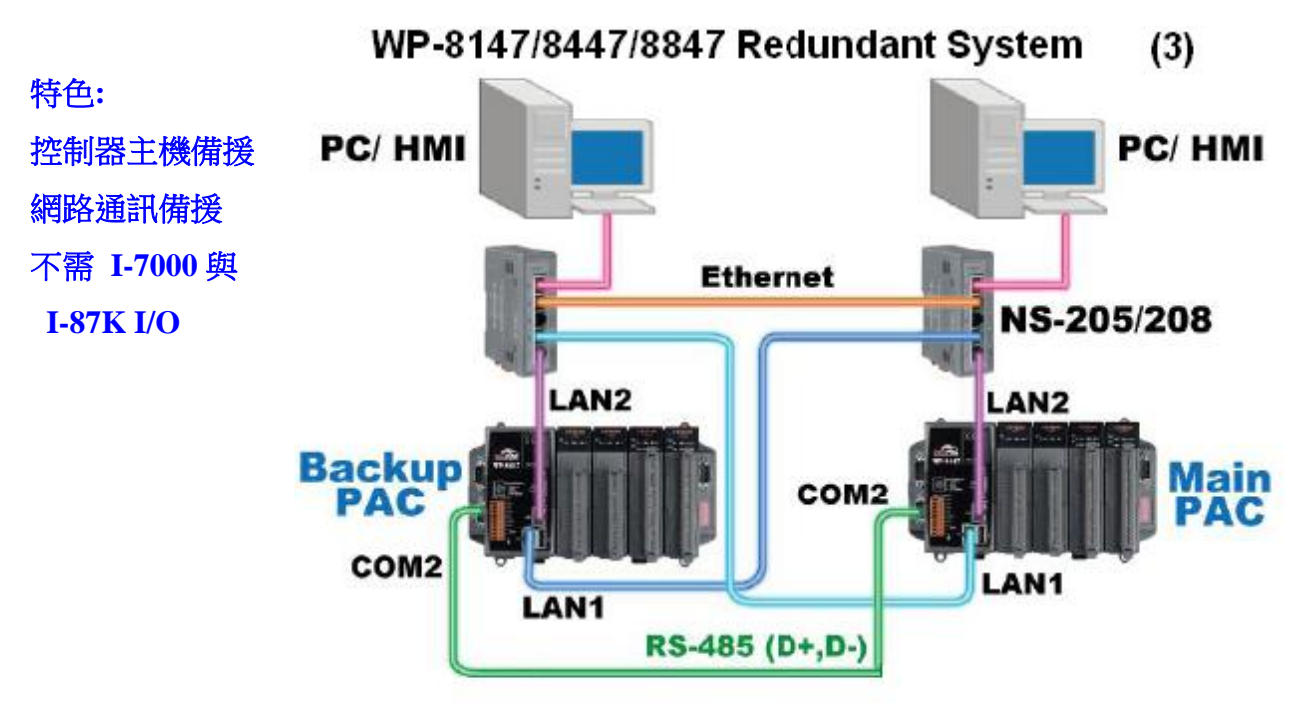

Without RS-485 Remote I/O !

新的 WP-8xx7 (或 VP-25W7/23W7) 備援系統也可以使用 I-8KE8-MTCP. 這樣 I/O 的取樣速度會比用 RS-485 的 RU-87P4 與 RU-87P8 上的 I-87K 高卡快. 但它就不提供 I/O 熱插拔功能.(新的 WP-8xx7 與 VP-2xW7 備援系統若使用 I-8KE8-MTCP 來當 I/O, 必須將 Main 那台的 COM2: RS-485 與 Backup 那 台的 COM2: RS-485 連接起來, 但若是使用 W-8x47 則是 Main 的 COM3 與 Backup 的 COM3 連接起來)

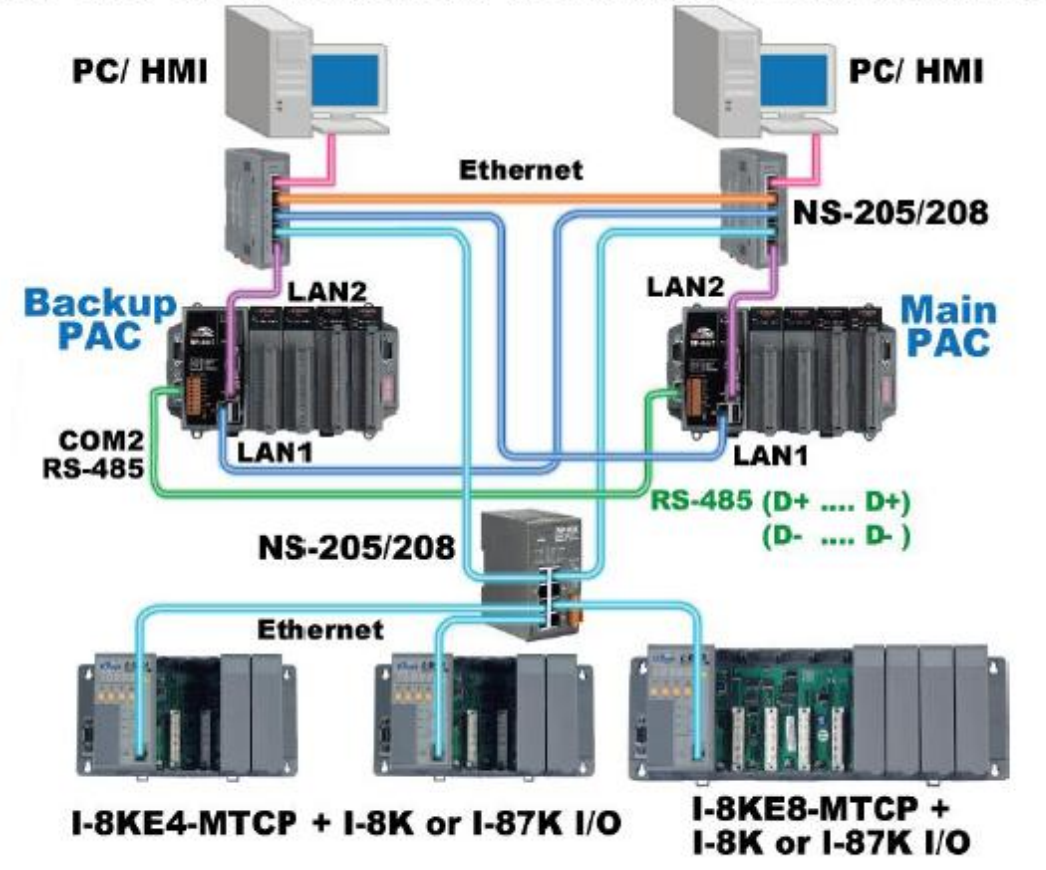

# WP-8xx7 or VP-25W7/23W7 Redundant System (Ethernet I/O) (4)

(Note: VP-25W7/23W7 must plug in one I-8135W to support redundant system.)

(WP-8xx7:wpdmo72a.pia 與 VP-25W7:vpdmo72a.pia 使用 COM2 連 RU-87P4 + I-87064W) (Wincon-8x47 範例程序 wdmo\_72a.pia 與 wdmo\_72b.pia 使用 COM3 連 RU-87P4 + I-87064W 來當 I/O)

(WP-8xx7, VP-25W7/23W7:範例程序 wpdmo72c.pia 使用 I-8KE4-MTCP + I-87064W 來當 I/O)
(Wincon-8x47 範例程序 wdmo\_72c.pia 使用 I-8KE4-MTCP + I-87064W 來當 I/O)
(Wincon-8x47 範例程序 wpdmo72d.pia 不需 I-7000 或 I-87K 或 I-8KE4-MTCP 來當 I/O)

新 WP-8xx7(或 VP-25W7/23W7 或 Wincon-8x47) 備援系統使用的主要 I/O 必需是以下 2 者之 1 1. RS-485 I/O: RU-87P1/2/4/8+I-87K 高卡 或 I-7000 或 I-87K4/5/8/9+I-87K I/O 卡 (只有 RU-87P1/2/4/8+I-87K 高卡 支持 Hot-Swap) (若不想接 I-7000 或 I-87K I/O, 請參考 wpdmo72d.pia 程 式)

2. Ethernet I/O: I-8KE4-MTCP 或 I-8KE8-MTCP 加上 I-8K 或 I-87K I/O 卡.

另外(1) 與(2) 選好 使用其中一種來當新備援系統的主要 I/O 後, 可以再添加使用額外的 RS-485 Modbus RTU Slave I/O 或 RS-485 Modbus ASCII Slave I/O, 這些 Modbus I/O 必需使用

6

ICP DAS

W-8x47 上插的 i-8142 / 8144 / 8142i 上擴充 的 COM5 ~ COM10 的 RS-485 串口來連接. (若是 WinPAC-8447/8847, 應該還有 COM3:RS-485 可以用來接 Modbus I/O, 就不必再擴充)

### 1.1: 重要注意事項,維護規定 與 運作原理

注意:從Wincon-8347 / 8747 的 ISaGRAF driver 第 4.03 版起才有支持新的備援系統功能.
 若是WP-8xx7 則從它的 1.03 版 driver 起 (VP-25W7/23W7 從 driver 1.03 版起)
 若是W-8x47 的 OS 必需是 2008 年 7 月 1 日版本. (W-8037/8337/8737 不支持新的備援系統)
 <u>ftp://ftp.icpdas.com/pub/beta\_version/WinCon\_OS\_Image/</u>(請參考 FAQ094 來更新 OS)
 英文版 OS: nk\_8x4x\_20080701\_EN\_CAB\_V200.bin
 驚體中文版 OS: nk\_8x4x\_20080701\_SC\_CAB\_V200.bin

### 重要維護規定:

當本系統已經在工作現場裝好機要運作時,在 WinPAC-8xx7 (或 VP-25W7/23W7 或 Wincon-8x47)要通電啟用之前,請確定它的 LAN1與 LAN2 這 2 條網路線有確實如上一頁的附圖接到 NS-205 或 NS-208,另外 WP-8xx7與 VP-25W7/23W7 的 COM2:RS-485 (或 Wincon-8xx7 COM3: RS-485) 有確時連上 至少一組 RU-87P4 或 RU-87P8 與至少一塊 I-87K I/O 卡 (若使用 I-8KE4-MTCP 與 I-8KE8-MTCP 來當 I/O, WP-8xx7 與 VP-25W7/23W7 必須將 Main 那台的 COM2 與 Backup 那台的 COM2 連接起來, Wincon 則是 2 台的 COM3 連接起來). 若 WP-8xx7 (或 VP-25W7/23W7 或 W-8x47) 為 Main PAC 那台則確認是否它面板上的 Rotary Switch 有切到位置"7",若 WP-8xx7 (或 VP-25W7/23W7 或 W-8x47)是 Backup PAC 那台則確認是否它面板上的 Rotary Switch 有切到位置"9".以上連接線(LAN1, LAN2, WinPAC-8xx7 與 VP-25W7/23W7 的 COM2 (或 Wincon-8x47 COM3) 與 Rotary Switch 都正確後才可以將 Controller 通電.

#### 注意事項:

1. 本系統若使用的 I/O 是 RS-485 遠程 I-7000 或 I-87K I/O, 至少需連接一塊 RS-485 擴充 (遠程) I/O 模塊 或 I-87K I/O 卡於 WP-8xx7 或 VP-25W7/23W7 的 COM2 (或 W-8x47 COM3) 才能正常運作. (但 若使用的 I/O 是 Ethernet 的 I-8KE4-MTCP 或 I-8KE8-MTCP, 至少需有一個 I/O 卡插於 I-8KE4-MTCP 或 I-8KE8-MTCP 上.)

所有**輸出**型態的 I/O 都必須是裝設在 RS-485 擴充 (遠程) I/O 上 (或 I-8KE4-MTCP 或 I-8KE8-MTCP 上). 但**輸**入型態的 I/O, 可以裝設在 RS-485 擴充 (遠程) I/O 上 (或 I-8KE4-MTCP 或 I-8KE8-MTCP 上) 或 裝設在 WinPAC-8xx7 的 slot 0 到 slot 7 上 (或 VP-25W7/23W7 的 slot 0 到 slot 2 上或 W-8x47 的 slot 1 到 slot 7 上.)

2. 每台 WinPAC-8xx7 (或 W-8x47)都有 2 個 10/100M 網口,一個是 LAN1,一個是 LAN2. 這 2 個 LAN 請都把它們都 Enable(VP-25W7/23W7 需插上 I-8135W 並啟用第 2 個網口). 此備援系統在工作現場運 作時會有 4 個 IP 地址設定.包括掌握控制權的那台的 Active IP1 與 Active IP2,另外是沒有掌握控制 權的那台的 In-active IP1 與 In-active IP2. 這 4 個 IP 地址是在 ISaGRAF 程序內設定的 (非在 Wincon 的 VGA Monitor 上設定),本備援系統會自動判定並切換 那一台 Controller 為 Active IP 與 那一台會 切換為 In-active IP. 這 4 個 IP 必需設定在同一個網域內,前 3 個數字要相同,最後一個數字要不同. 比如可以設 Active IP1 為 192.168.2.191, Active IP2 為 192.168.2.192, In-active IP1 為 192.168.2.193, In-active IP2 為 192.168.2.194.

3. 延續第(2)項,在設計階段若要用 PC / ISaGRAF 來下載程序則需使用另外的 IP 設定(從 Controller 的 VGA monitor 上來設定),建議如下設定.

比如若 ISaGRAF 程序內 Active IP 與 In-active IP 是採用如第(2)項的 設定. 則建議在 Controller 的 VGA monitor 上設定 Main PAC 那台為, 比如

(請務必要設在與第2項不同的網域,避免意外錯誤操作發生IP衝突)

200.168.2.191 與 200.168.2.192 , Mask 都設為 255.255.255.0 而 Backup PAC 那台建議設為

200.168.2.193 與 200.168.2.194 , Mask 都設為 255.255.255.0

4. 本系統在設計階段, 若要使用 Ethernet 網線將 ISaGRAF 程序下載到 WinPAC-8xx7 (或 VP-25W7/23W7 或 wincon-8x47)內, 必需先將該 Controller 關機, 切換 Rotary Switch 到"8" 或 "0 位置, 然後開機. 此時 Controller 才會接受 PC 上的 ISaGRAF 去下載程序, PC / ISaGRAF 需連上第(3)項所設 定的 IP 地址來下載. 當 WinPAC-8xx7 (或 VP-25W7/23W7 或 W-8x47) 在位置 7 與位置 9 時是屬於 新備援系統運作模式, IP 會自動切換為第(2)項的 IP, 此時無法對 PAC 下載程序, 但可以使用 PC / ISaGRAF 來連線除錯與調適.

5. 若 WinPAC-8xx7 與 VP-25W7/23W7 的 COM2 (或 W-8x47 COM3) 所連接的是 RU-87P4 或 RU-87P8 加上 I-87K I/O 高卡, 請務必使用 DCON utility 第 5.05 版或更高版本來至少規劃過一次, 所 有 I/O 卡才可正常運作, 之後才能進行熱插拔. 若採用的是 I-87K4 / 5 / 8 / 9 擴充底板 加上 I-87K I/O 高卡或低卡, 就無法支持熱插拔功能.

### 運作原理:

1. 本備援系統 提供 2 組 Active IP 永遠指向 掌握控制權的那台 WinPAC-8xx7 (或 VP-25W7/23W7 或 wincon-8x47) 的 LAN1 與 LAN2 網口, 來讓 1 台或多台 PC / HMI / SCADA 軟件連接進來. 因此 PC / HMI / SCADA 不需去判斷那一台 PAC 是掌握控制權的那台, 只管使用這 2 組 Active IP 去連接即可

2. 本備援系統一開機後, 一般情況下 Main 那台 (Rotary switch 切到位置 7 的那台) 會掌握控制權, 此時它的 LAN1 的 IP 地址會自動變更為 Active\_IP1, 而 LAN2 會自動變更為 Active\_IP2. 此時它會主動去控制所連接的 RS-485 遠程 I/O, 如 I-7000, I-87K4/5/8/9+I-87K I/O 或 RU-87P1/2/4/8 + I-87K I/O 高卡. (或 I-8KE4-MTCP 或 I-8KE8-MTCP)

3. 一般情況下一開機後 Backup 那台 (Rotary switch 切到位置 9 的那台)不會取得控制權,此時它的 LAN1 IP 會自動切換為 InActive\_IP1, LAN2 會自動切換為 InActive\_IP2. 它必需等待 Main 那台發生故 障, 如 Main 那台死機了, 或 Main 與 I/O 的連線發生問題, 它才會取得控制權.

Backup 那台若取得控制權後, 會接手去控制所連接的 I/O, 並且自動變更它的 LAN1 的 IP 地址為 Active\_IP1, 而 LAN2 自動變更為 Active\_IP2.

4. Backup 那台接手控制權後, 若 Main 那台又修復而連上線時, Backup 那台並不會釋放控制權出來給 Main 那台, 除非是之後碰到比如 Backup 那台死機 或 Backup 那台與 I/O 的連線發生問題, 它才會 釋放控制權出來給 Main 那台.

5. 此 2 台 WP-8xx7 (或 VP-25W7/23W7 或 W-8x47) 的同步資料是經由 Ethernet 網線來傳遞的. 同步 資料約每0.075 秒內更新傳遞一次 . 當 PAC 的一個網口發生故障 或網線中斷, 會自動改使用另一個 網口來傳遞. 但若同一台 PAC 的 2 個網口都斷線, 同步資料將無法正確傳遞.

6. 若是使用 RS-485 的 I-7000 與 I-87K 來當 I/O, 原先沒有掌握控制權的那台 PAC,會在掌握控制權 的那台發生故障後約 0.5 秒內接手控制權. 但若連接的 I/O 是 I-8KE4-MTCP 或 I-8KE8-MTCP,則會 在掌握控制權的那台 Controller 發生故障後約 0.5 ~ 12 秒內接手控制權.

### 1.2: 編寫新備援系統的 ISaGRAF 程序

注意: 從 Wincon-8347 / 8747 的 ISaGRAF driver 第 4.03 版起才有支持新的備援系統功能.

若是 WinPAC-8xx7 則從它的 1.03 版 driver 起 (VP-25W7/23W7 從 driver 1.03 版起

若是 W-8x47 的 OS 必需是 2008 年 7 月 1 日版本. (W-8037/8337/8737 不支持新的備援系統)

ftp://ftp.icpdas.com/pub/beta\_version/WinCon\_OS\_Image/\_(請參考 FAQ094 來更新 OS)

英文版 OS: nk\_8x4x\_20080701\_EN\_CAB\_V200.bin

繁體中文版 OS: nk\_8x4x\_20080701\_TC\_CAB\_V200.bin

簡體中文版 OS: nk\_8x4x\_20080701\_SC\_CAB\_V200.bin

以下的範例程序為 wdmo\_72a.pia 與 wdmo\_72b.pia 給 Wincon 使用.(参考 ISaGRAF 進階手冊第 9.5 節來回存範例程序到 ISaGRAF 內),可於 <u>www.icpdas.com</u> > FAQ > Software > ISaGRAF > 093 取得. (若是使用 WinPAC-8xx7 則是 wpdmo72a.pia, VP-25W7/23W7 的範例程序為 vpdmo72a)

**步驟 1:** 請先安裝好"RDN\_NEW" 此 I/O complex equipment 到 PC 上的 ISaGRAF 內 . 檔案為 "rdn\_new.xia" (可在 <u>www.icpdas.com</u> > FAQ > Software > ISaGRAF > 093 下載到此檔案).

| ISaGRAF - Project Management                                                                                              |            |
|----------------------------------------------------------------------------------------------------|------------|
| Pue Lat roject 10015 Options Heip                                                                                         | _          |
| BIE 8837                                                                                                    | •          |
| TI Import IL program                                                                                                    |            |
| 100 t2 Test vv-oxx Com mixt U at COM2, 5 ~ 8                                                                              | <b>-</b>   |
| Re SaGRAF - Libraries                                                                                                    |            |
| File Edit Tools Options Help                                                                                              | Ľ          |
|                                                                                                    |            |
| iO complex equipments to measure the Erequency and Temperat                                                               |            |
| IO boards                                                                                                    | - IC       |
| Function <u>File</u> <u>Edit</u> <u>Tools</u> <u>Options</u> <u>H</u> elp                                                 |            |
| IC functic<br>IC functic IO complex Archive                                                                               |            |
| iConvers i_87053c Standard note format ster card of V W (Vibratio                                                         | on Wire)   |
| mbus i 870 Archive - I/O complex equipments                                                                               | × perature |
| i 870 Workbench Archive                                                                                                   | er         |
| i_87( i_87058c A i_87089 A Backup                                                                                         | Çh. of     |
| i_87( i_87063 i_87181 i_87063c i_87( i_87063c i_88/c                                                                      | - puts.    |
| E870 87082c mbus and Restore                                                                                              | 1          |
|                                                                                                    | ì          |
| li 87181 I I I I I I I I I I I I I I I I I I                                                                              | - 1        |
| i8ke rdn                                                                                                    |            |
| i8ke<br>mbus<br>mbus asc                                                                                                  |            |
| i8ke<br>mbus<br>mbus_asc<br>mmicon<br>i8ke<br>rdn new<br>rdn new<br>s256_512                                              |            |
| i8ke<br>mbus<br>mbus_asc<br>mmicon<br>rdn new<br>rtu_slav<br>s256_512<br>sms<br>rdn                                       |            |
| i8ke<br>mbus<br>mbus_asc<br>mmicon<br>rdn new<br>rtu_slav<br>s256_512<br>sms<br>tcp_clie<br>tcp_para ✓ Compress           |            |
| i8ke<br>mbus<br>mbus_asc<br>mmicon<br>modem_ps<br>rdn<br>rdn_new<br>s256_512<br>sms<br>tcp_clie<br>tcp_para<br>▲ Compress |            |

## 步驟 2: 設置好 i-87K I/O 高卡 與 備援系統架構

(WinPAC-8xx7 的範例程序為 wpdmo72a 或 wpdmo72b) (VP-25W7/23W7 的範例程序為 vpdmo72a) (WinPAC-8xx7 若不想接 I-7000 或 I-87K I/O, 請參考 wpdmo72d.pia 程式)

以下是以 Wincon-8x47 的範例來說明. (WinPAC-8xx7 與 VP-25W7/23W7 的用法類似) 請將一塊 i-87064W 卡片插在 RU-87P4 的第一個 Slot, 之後先使用 DCON utility 將 RU-87P4 規劃過一 次,本範例會使用 9600, 8, N, 1, No Checksum 來連接 Addr = 2 的那個 i-87064W. 關於如何規劃 RU-87P4/8 與 i-87K 高卡 I/O 請參訪

<u>http://www.icpdas.com/products/io\_expansion\_unit/ru-87p/ru-87p4.htm</u> > Manual. (注意: 請將 RU-87P4 或 RU-87P8 設為 Auto-Config 模式與設它的 Addr 為 1,如此插在 RU-87P4 / 8 第一個 Slot 上的 i-87064W 的 Addr 就會是 2 號)

之後請配接好本範例所使用的以下系統架構圖. (範例程序為 wdmo\_72a)

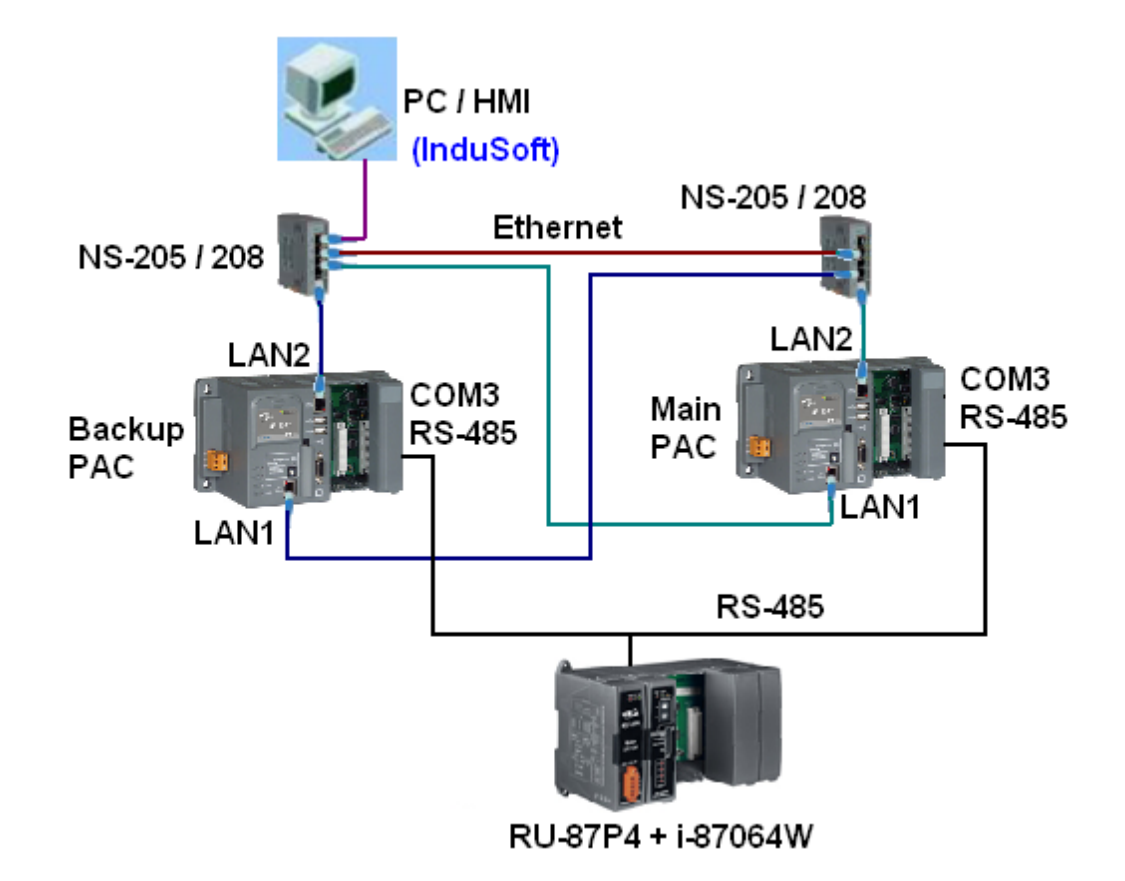

若有搭配使用觸控人機介面,每台 W-8x47 需再添購 一塊 i-8142 或 i-8142i 或 i-8144 插在 W-8x47 的 slot 1, 該觸控人機介面必需支持 Modbus RTU Master 通訊規約 與 提供 2 線式 RS-485 串口,方可連接到本備援系統. (範例程序為 wdmo\_72b). (若是用 WinPAC-8xx7,則是使用它的 COM1 接 i-7520 轉成 RS-485 去接人機介面,參考 範例程序 wpdmo72b)

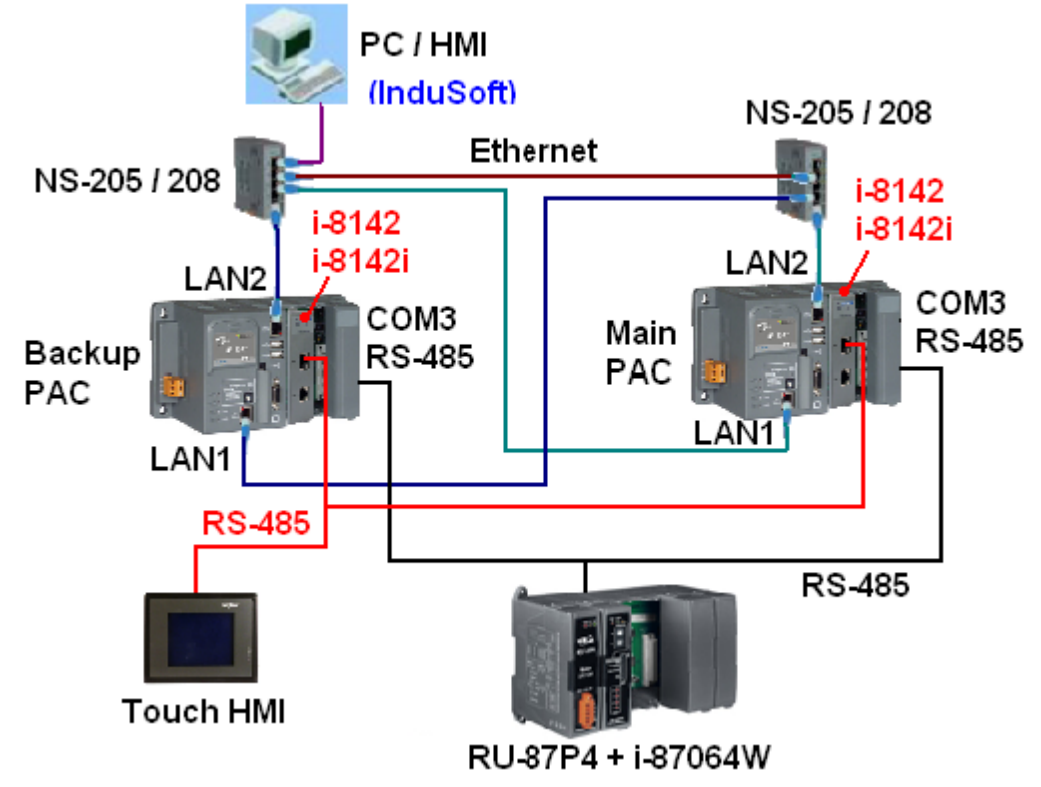

範例程序 wdmo\_72b 與 wdmo\_72a 的差別是 在 ISaGRAF /O connection 視窗內, wdmo\_72b 多使用 了一個 "rtu\_slav" 來啟用 WinPAC-8xx7+i-8142iW 或 i-8144iW (或 W-8x47+ i-8142 / 8142i) 上的 COM5 為 Modbus RTU Slave 串口. (若是用 WinPAC-8xx7, COM1, COM4 與 COM5 ~ 8 可以設為 slave port)

| ISaGRAF - ₩DMO_72B - I/O connection          |   |
|----------------------------------------------|---|
| <u>File Edit T</u> ools <u>Options H</u> elp |   |
| 🚔 🔤 😫 🗭 🕦 🗘 🕂 👫 🕌 🖴                          |   |
| 0 • • • • • • • • • • • • • • • • • • •      |   |
| 1 Rtu_Slave_Port2 = 5                        |   |
| 2 Baud_Port2 = 19200                         |   |
| 3 Delay_time2 = 4                            |   |
| 4 8000 Rtu_Slave_Port3 = 0                   |   |
| 5 Baud_Port3 = 19200                         |   |
| 6 Delay_time3 = 0                            |   |
| 7 Rtu_Slave_Port4 = 0                        |   |
| 8 m rdn_new Baud_Port4 = 19200               |   |
| - 📼 RDN_ip л. ← 🔤 Delay_time4 = 0            |   |
| - m M_or_B · · • Rtu_Slave_Port5 = 0         |   |
| 9 m bus7000b Baud_Port5 = 19200              |   |
| _ ⊨ remot _ ~ ↔ Delay_time5 = 0              |   |
| 10 mm rtu_slav reserved = 0                  |   |
| _ memot π φ memot = 0                        |   |
| ▼ 3000 reserved = 0                          | - |

# 步驟 3: 編寫 ISaGRAF 程序

範例程式 wdmo\_72a 與 wdmo\_72b 內的變數定義:

| 名稱        | 型態      | 屬性       | 說明                                            |
|-----------|---------|----------|-----------------------------------------------|
| RDN_INIT  | Boolean | Ι        | 初值需設為 TRUE                                    |
|           |         |          |                                               |
|           |         | n        |                                               |
|           |         | te       |                                               |
|           |         | iii iii  |                                               |
|           |         | r        |                                               |
|           |         |          |                                               |
|           |         | n        |                                               |
|           |         |          |                                               |
|           |         | al       |                                               |
| ТМР       | Boolean | Internal |                                               |
| OK1       | Boolean | Internal | <b>I-87064W</b> 的連線狀態, True 表正常               |
| DO 1 ~    | Boolean | Internal | I-87064W 上的第1到第8個輸出點                          |
| _         |         |          | 需官告 Network address 為 1 到 8 來給 HMI 讀與寫        |
| DO_8      |         |          |                                               |
| is_Active | Boolean | Input    | 需連接在 IO connection 內的 rdn_new > rdn_ip 的 Ch.0 |
| LAN1      | Boolean | Input    | 需連接在 IO connection 內的 rdn_new > rdn_ip 的 Ch.1 |
|           |         |          | 需宣告 Network address 為 201 來給 HMI 讀與寫.         |
| LAN2      | Boolean | Input    | 需連接在 IO connection 內的 rdn_new > rdn_ip 的 Ch.2 |
|           |         |          | 需宣告 Network address 為 202 來給 HMI 讀與寫.         |
| VAL_11    | Integer | Internal | 需宣告 Network address 為 11 來給 HMI 讀與寫.          |
| REAL_val  | REAL    | Internal |                                               |
| This_PAC  | Integer | Input    | 需連接在 IO connection 內的 rdn_new > m_or_b 的 Ch.0 |
|           |         |          | 需宣告 Network address 為 101 來給 HMI 讀與寫.         |
| T1        | Timer   | Internal | 初值需設為 T#4s                                    |

要設定使用新備援功能,請在 IO connection 內連上"rdn\_new". 之後輸入 Active\_IP1 與 Active\_IP2, InActive\_IP1 與 InActive\_IP2 地址 (關於 IP 如何設定請參考本文件第 1.1 節第 3 與第 4 項的說明). 若 I/O 是使用 RS-485 遠程 I-87K 或 I-7000 I/O 請設 "Remote\_IO\_type" 為 1 (設為 1 時至少要有一顆

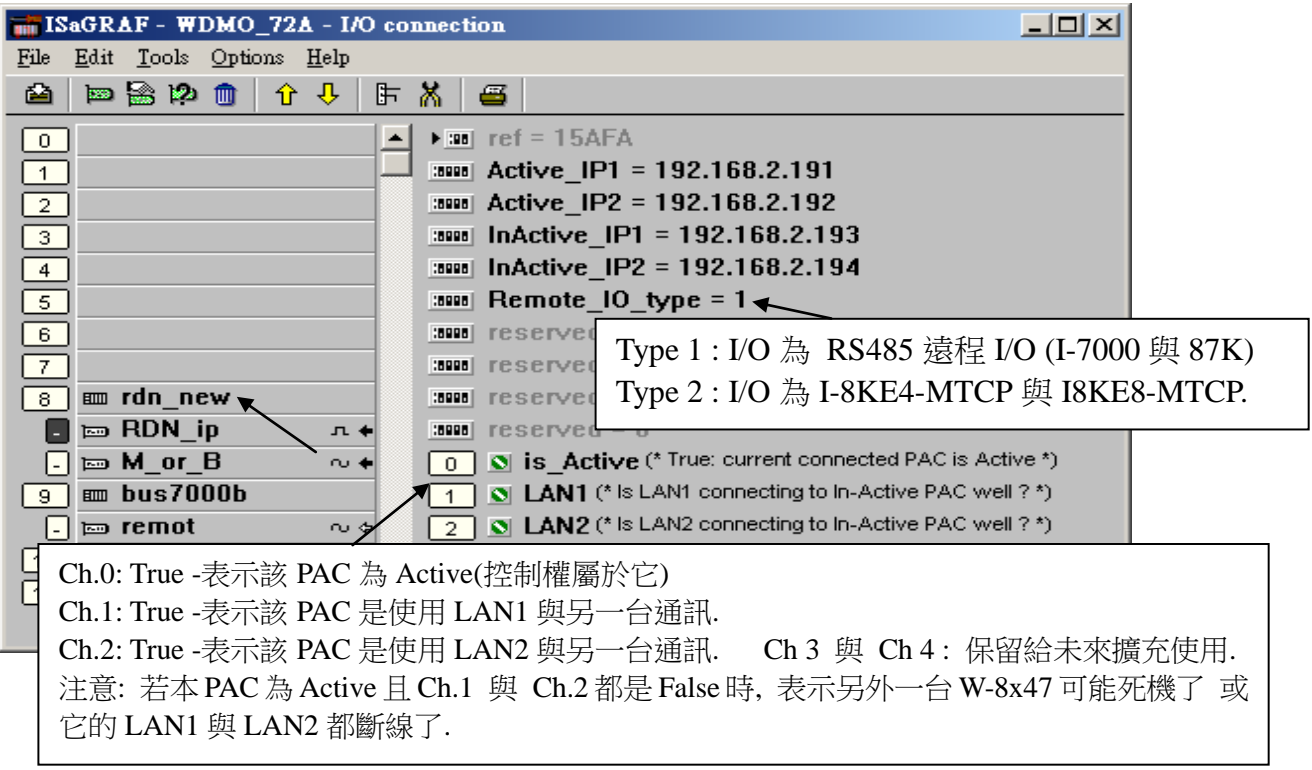

RS-485 遠程 I/O 模塊連至 W-8x47 的 COM3 (或 WP-8xx7 的 COM2)). Type 2 是給 Modbus TCP/IP 網路 I/O 模快: I-8KE4-MTCP 與 I-8KE8-MTCP 來使用的 (關於 Modbus TCP/IP 的使用說明請參考 FAQ042 或第 22 章)

下圖的 integer 輸入值 "This\_PAC" 若是 1 表示這台連上的 Controller 為 Main 那台(Rotary switch 為位置 7 的那台), 值若是 2 表示為 Backup 那台(Rotary switch 為位置 9 的那台),值若為 0 則表示設定錯誤.

| ISaGRAF - WDMO_72A - I/O connection                          |
|--------------------------------------------------------------|
| <u>File Edit T</u> ools <u>Options H</u> elp                 |
| 🖴 📼 🗟 🎾 💼 👌 🦊 🕞 🕷 🖴                                          |
| 0 ► ► m ref = 15AFB                                          |
| 1 D S This_PAC (* 1: This PAC is "Main" PAC , 2: This PAC is |
| 2                                                            |
| 3                                                            |
| 4                                                            |
| 5                                                            |
| 6                                                            |
| 7                                                            |
| 8 m rdn_new                                                  |
| . 📼 RDN_ip л 🔸                                               |
|                                                              |
| 9 m bus7000b                                                 |
| - 📼 remot 🗤 🗢                                                |
| 10                                                           |
|                                                              |

在 Project 內,最上方的程式需為處理 RS-485 遠程 I-87xxx 與 I-7xxx 模塊的程式(如 Wdmo\_72a 的 "GO\_7K87K" 程式).第2 個程式需為處理同步資料的程式(如 Wdmo\_72a 的 "RDN\_Data" 程式). 其它程式需擺在 "GO\_7K87K" 與 "RDN\_Data" 這2 個程式的下方.

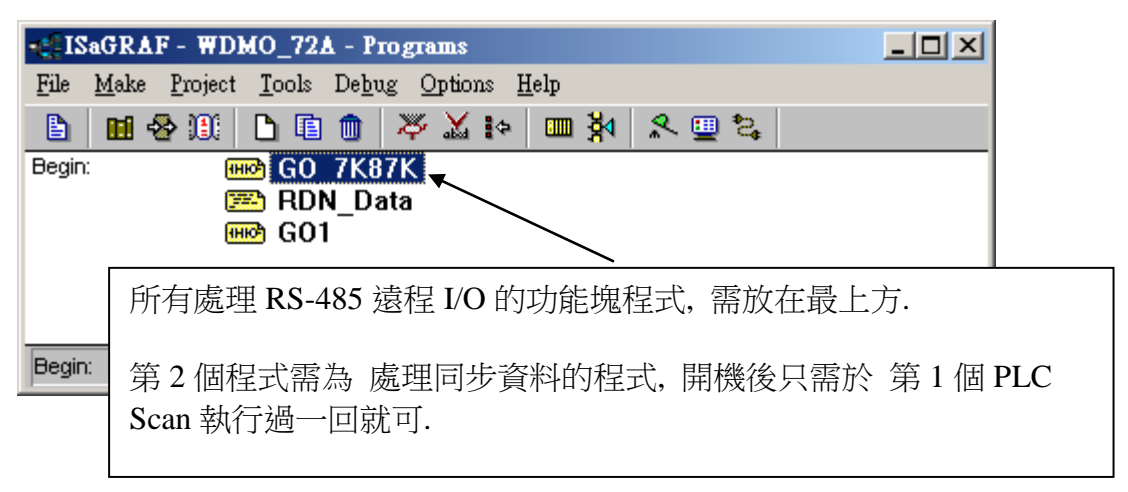

wdmo\_72a 範例 的 第一個"GO\_7K87K" 程式如下:

**注意**:本 wdmo\_72a 與 wdmo\_72b 範例所連接的 i-87064 的 addr 需用 DCON utility 設為 2 號, 通訊參 數為 9600, 8, N, 1, No checksum 才能連的上.

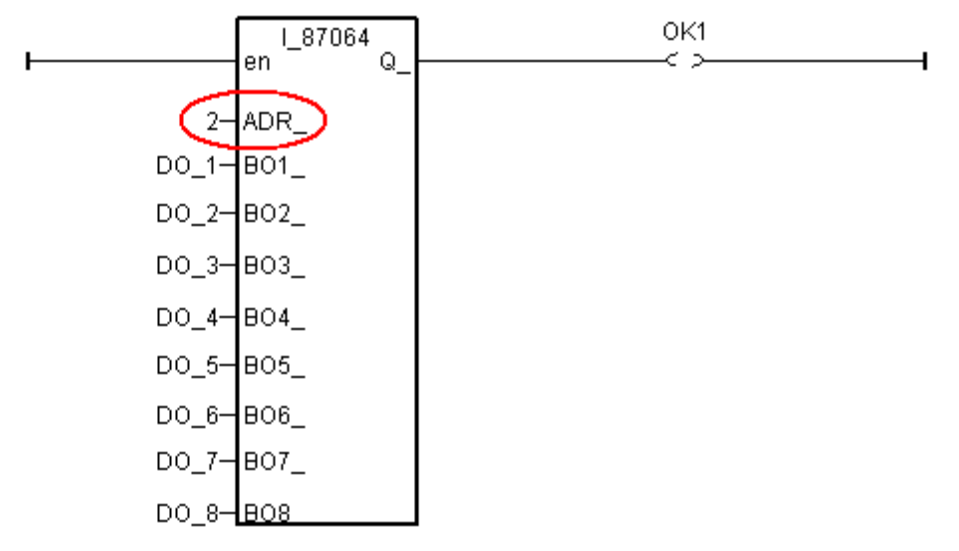

第二個 "RDN\_data" 程式如下: 備援系統2台 WinPAC-8xx7(或 W-8x47) 間的同步資料傳遞, 需使用以下 函式 在開機後的第1個 PLC Scan 執行過一回就可.

```
if RDN init then
                 (* RDN_init 初值需宣告為 True *)
   RDN init
            := False ; (* 只作一回就可 *)
  (* 所有 I-7000 與 I-87K I/O 有用到的 輸出點 (Output Channel) 都需設定為 同步資料 *)
  (* 其它控制用的内部變數也需設為 同步資料 *)
  (* I-7000 與 I-87K IO 與第1 到7 槽上的 所有輸入點 則不需設為同步資料, 它們會自動更
新*)
  (* TMP 與 RND_init 宣告為 Boolean, Internal *)
   TMP := RDN_T(T1) ; (* 設定 Timer 為同步資料 *)
   TMP := RDN B(DO 1) ; (* 設定 Boolean 為同步資料 *)
   TMP := RDN_B(DO_2)
   TMP := RDN_B(DO_3)
   TMP := RDN_B(DO_4)
   TMP := RDN B(DO 5)
   TMP := RDN_B(DO_6)
   TMP := RDN B(DO 7)
   TMP := RDN_B(DO_8);
   TMP := RDN_N(VAL_11) ; (* 設定 Integer 為同步資料*)
   TMP := RDN_F(REAL_Val) ; (* 設定 Real 為同步資料 *)
end_if;
```

歡迎訪問 www.icpdas.com > FAQ > Software > ISaGRAF > 093

### 1.3: 下載 ISaGRAF 新備援系統程序到 Wincon-8x47 内 與 進行除錯 與 測試

1. 每台 WinPAC-8xx7(或 W-8x47)都有 2 個 10/100M 網□, 一個是 LAN1, 一個是 LAN2 (VP-25W7/23W7 需插上 I-8135W 並啟用第 2 個網□). 此備援系統在工作現場運作時會有 4 個 IP 地址 設定. 包括掌握控制權的那台的 Active IP1 與 Active IP2, 另外是沒有掌握控制權的那台的 InActive IP1 與 InActive IP2. 這 4 個 IP 地址是在 ISaGRAF 程序內設定的 (非在 Controller 的 VGA Monitor 上設定),本備援系統會自動判定並切換那一台 Wincon 為 Active IP 與那一台會切換為 InActive IP. 這 4 個 IP 必需設定在同一個網域內, 前 3 個數字要相同,最後 1 個數字要不同.比如可以設定

> Active IP1 : 192.168.2.191 Active IP2 : 192.168.2.192 InActive IP1 : 192.168.2.193 InActive IP2 : 192.168.2.194

2. 在設計階段若要用 PC / ISaGRAF 來下載程序則需使用另外的 IP 設定(從 Controller 的 VGA monitor 上來設定), 建議如下設定. 比如若 ISaGRAF 程序內 Active IP 與 InActive IP 是採用如上 方的設定. 則建議在 VGA monitor 上設定 Main PAC (Rotary switch 切到位置 7 的那台) 為, 比如

請務必要設在與上方不同的網域,避免意外錯誤操作發生 IP 衝突

LAN1 = 200.168.2.191 LAN2 = 200.168.2.192 Mask 都設為 255.255.255.0

而 Backup PAC(Rotary switch 切到位置 9 的那台) 建議設為 LAN1 = 200.168.2.193 LAN2 = 200.168.2.194 Mask 都設為 255.255.255.0

3. 本系統在設計階段, 若要使用 Ethernet 網線將 ISaGRAF 程序下載到 Controller 內, 必需先將該 Controller 關機, **切換 Rotary Switch 到 "8" 或 "0" 位置, 然後開機. 此時 Controller 才會接受 PC 上 的 ISaGRAF 去下載程序**, 然後 PC / ISaGRAF 需連上第 2 項所設定的 IP 地址來下載. (當 Controller 在位置 7 與位置 9 時是屬於新備援系統運作模式, IP 會自動切換為第 1 項的 IP, 此時 無法對 Controller 下載程序, 但可以使用 PC / ISaGRAF 來連線除錯與調適.)

切記當 ISaGRAF 程式有改過並重新 Compile 過的話,得必須要將修改過的同一個程式,下載到 Main 與 Backup 那 2 台 WinPAC-8xx7(或 W-8x47)內,不可每次編譯完後只下載到其中一台 (因為這樣會變成這 2 台 Controller 內 Run 的 Code 會不一樣 (CRC 值會不同),系統會發生錯誤)

| - ISaGRAF - WDM          | IO_72A - Programs                                         |                            |
|--------------------------|-----------------------------------------------------------|----------------------------|
| <u>File Make Project</u> | <u>T</u> ools De <u>b</u> ug <u>O</u> ptions <u>H</u> elp |                            |
| 🖹 🔟 😵 🛄 🛛                | 🗅 🗈 💼 🐺 👗 📭 🦛 🦓 🗶 🛄 🖏                                     |                            |
| Begin: RHR               |                                                           |                            |
| (HIC)                    | 若有重新 編譯過(Compile) 則需要再<br>code 到這2台 Controller 內, 不可每э    | 下載同一個 編譯過的<br>《編譯完後只下載到其中一 |
|                          | 台. 請參考本文件第 1.3 節來下載新的                                     | 勺備援系統程式到 Main              |
|                          | PAC 與 Backup PAC 內. 若只是更改                                 | "Link Setup" 內的 IP 要       |
| Begin: GO1 (Ladder       | 來連線下載用,不必重新 編譯(Comp                                       | oile),只改 IP 就好.            |

4. 若發生無法順利連線時, 請檢查你的 PC 上的 IP 設定是否與 WP-8xx7(或 VP-25W7/23W7 或 W-8x47)在同一個網域內.

若 ISaGRAF 程式已經順利下載完畢到 2 台 controller 內,請將 WP-8xx7(或 VP-25W7/23W7 或 W-8x47) 關機,分別切換 Rotary switch 回位置 7 與位置 9,之後再開機. (請注意 LAN1 與 LAN2 與 WinPAC-8xx7 與 VP-25W7/23W7 的 COM2 (或 Wincon-8x47 的 COM3) 通訊線都有接好後才開機)

之後若要使用 PC / ISaGRAF 來連線進行測試 與 除錯需更改 PC 去連到第1項所設定的 W-8x47 的 IP 地址. (注意 PC 的 IP 也要修改才能連上)

5. PC / HMI 上的運行圖控軟體, 例如 InduSoft, 需永遠連到 Active\_IP1 或 Active\_IP2 的其中一個, 請不要讓 PC / HMI 去連接到 InActive\_IP1 與 InActive\_IP2. (請參考本文件第 1.4 節關於 InduSoft 的範例說明).

6. 本備援系統開始運作後, 若 PC / HMI 讀到的主控那一台有發生切換時, 比如由 Main 切換到 Backup, 或是由 Backup 切換到 Main, 則表示本系統有發生意外, 則維護人員必需留意. 可能的情 沉有, 某一台 Controller 沒電 或 故障 或 死機了, 網路線中斷 或 WP-8xx7 與 VP-25W7/23W7 的 COM2 (或 wincon-8x47 COM3) 通訊線中斷 或 I/O 都沒連接上.

在設計階段, 若覺得使用 Ethernet 來下載 ISaGRAF 程序, 每次都要切換 PC 的 IP 地址設定很麻煩, 可 以改使用 WinPAC-8447/8847 與 VP-25W7/23W7 的 COM3: RS-232 (或 W-8x47 的 COM2: RS-232)來下 載, 請先將 2 台 Controller 關機, 切換 Rotary Switch 到 8 位置, 再開機, 然後在 2 台 Controller 的 VGA 螢幕上的右下角 雙擊"W4", 然後啟用 Setting 內 Mobus RTU Slave Port 為 COM3 (或 W-8xx7 COM2), 19200, 8, N, 1. 之後後再 重開機一次. 如此就可以使用 PC 的 RS-232 來連到 WinPAC-8xx7 或 VP-25W7/23W7 的 COM3: RS-232 (或 W-8x47 的 COM2: RS-232) 來下載 ISaGRAF 程序 (Rotary switch 要切換到 8 才可下載). 這條下載用的 RS-232 通訊線需使用如下.

| PC (9-Pin DSUB, Female) | WinPAC-8xx7 COM3 (9-Pin DSUB, Male) |
|-------------------------|-------------------------------------|
| 2 RXD —                 | 2 TXD                               |
| 3 TXD                   | 3 RXD                               |
| 5 GND                   | 5 GND                               |

| PC (9-Pin DSUB, Female) | W-8x47 COM2 (9-Pin DSUB, Female)       |
|-------------------------|----------------------------------------|
|                         | VP-25W7/23W7 COM3 (9-Pin DSUB, Female) |
| 2 RXD —                 | 2 RXD                                  |
| 3 TXD                   | 3 TXD                                  |
| 5 GND                   | 5 GND                                  |

注意: WinPAC-8147 沒有 COM3 與 COM4. 但有一個 I/O slot 可以插 I-8142iW 或 i-8144iW 來擴 充 2 個到 4 個 RS-485 port (COM5 到 COM8).

## 1.4: 编寫 InduSoft HMI 程式

步驟 1: 新增 InduSoft 專案:1.選擇"File"→"New" 🗞 InduSoft Web Studio - [Display1] <u>File Edit View Insert Project Tools Window</u> Help 🖹 <u>N</u>ew... Ctrl+N **a** 12 3 ⊆. 本 InduSoft 範例為"MTCP-RD.zip" 💕 Open Project... ⊬ਿ ੇ | ≒ 1 請至以下網址下載 🧭 Open Eile... Ctrl+O www.icpdas.com > FAQ > Software > ISaGRAF > ⊆lose Ctrl+F4 093 <u>Save</u> Ctrl+S 請在 PC 的某個磁碟路徑將它 un-zip, 比如, Save <u>A</u>s... D:\InduSoft\ 🗐 Save All 之後請開啟其內的"MTCP-RD.app"來開始使用該 🏉 🚺 Save As <u>H</u>TML InduSoft Web Studio InduSoft HMI. 🞒 Print... Ctrl+P 注意: PC 上必需要安裝 InduSoft 才能開啟它. 1 MOTCP001.DRV 2 SCHED002.SCH 3 MOTCP008.DRV 4 MOTCP006.DRV E<u>×</u>it x

2. 選 Project 並且輸入專案名稱 MTCP-RD, 然後選 Target platform 為 Lite Interface 後點選 "確定"

| New                                                                                              | × |
|--------------------------------------------------------------------------------------------------|---|
| File Project                                                                                     | _ |
| Application <u>n</u> ame:<br>MTCP-RD                                                             |   |
| Location:<br>C:\Documents and Settings\Stephen\My Documents\InduSoft Web Stu<br>Browse           |   |
| Configuration file:<br>C:Documents and Settings'Stephen'My Documents'InduSoft Web Studio v6.1 Pr |   |
| Target platform:<br>CEView Lite<br>Lite Interface<br>CEView Standard                             |   |
| 150 tags; Runtime for WinNT/2K/XP                                                                |   |
|                                                                                                  |   |

### 步驟 2: 宣告 InduSoft 變數

- 1. 宣告"類別"名稱"Trig\_Sts"
- 2. 宣告"Trig Sts"類別內的成員如下表

| Name      | Туре    | Description                    |
|-----------|---------|--------------------------------|
| M_DI_Trig | Boolean | Master PAC DI Read Trigger     |
| S_DI_Trig | Boolean | Secondary PAC DI Read Trigger  |
| M_DI_Sts  | Boolean | Master PAC DI Read Ststus      |
| S_DI_Sts  | Boolean | Secondary PAC DI Read Status   |
| M_AI_Trig | Boolean | Master PAC AI Read Trigger     |
| S_AI_Trig | Boolean | Secondary PAC AI Read Trigger  |
| M_AI_Sts  | Boolean | Master PAC AI Read Ststus      |
| S_AI_Sts  | Boolean | Secondary PAC AI Read Status   |
| M_DO_Trig | Boolean | Master PAC DO Write Trigger    |
| S_DO_Trig | Boolean | Secondary PAC DO Write Trigger |
| M_DO_Sts  | Boolean | Master PAC DI Write Ststus     |
| S_DO_Sts  | Boolean | Secondary PAC DI Write Status  |
| M_AO_Trig | Boolean | Master PAC AO Write Trigger    |
| S_AO_Trig | Boolean | Secondary PAC AO Write Trigger |
| M_AO_Sts  | Boolean | Master PAC AO Write Ststus     |
| S_AO_Sts  | Boolean | Secondary PAC AO Write Status  |

### 3. 宣告"變數"如下表

| Name         | Size | Туре     | Description                       | Scope  |
|--------------|------|----------|-----------------------------------|--------|
| PAC_Trig_Sts | 0    | Trig_Sts | PAC Trigger and Status Class      | Server |
| DI           | 2    | Boolean  | DI Value Array                    | Server |
| DO           | 2    | Boolean  | DO Value Array                    | Server |
| AI           | 0    | Real     | AI value                          | Server |
| AO           | 0    | Real     | AO value                          | Server |
| WhichPAC     | 0    | Integer  | 1 for Main PAC & 2 for Backup PAC | Server |
| COM1         | 0    | Boolean  | In-Active PAC Status              | Server |
| COM2         | 0    | Boolean  | In-Active PAC Status              | Server |

## 步驟 3: 定義 Modbus address: 1. 新增 Modbus TCP 驅動程式

1.1 在"Drivers"圖示按下滑鼠右鍵, 點選"Add/Remove drivers"

| Workspace                                | * | × |
|------------------------------------------|---|---|
| Project: MTCP-RD.APP      Drivers        |   |   |
| OPC <u>A</u> dd/Remove drivers           |   |   |
|                                          |   |   |
|                                          |   |   |
|                                          |   |   |
| 🗃 Database   🌇 Graphics   🌌 Tasks 🎬 Comm |   |   |

## 1.2 選擇"MOTCP"驅動程式

🛅 OPC

icp/ip DDE Insert

<u>S</u>ettings <u>H</u>elp

| :ommunicat    | ion Drivers                                           |        |              |
|---------------|-------------------------------------------------------|--------|--------------|
| Available dri | vers:                                                 |        |              |
| DLL           | Description                                           | ~      | <u>H</u> elp |
| MODBU         | MODBUS Protocol RTU/ASCII (NT-2000-9x-CE) [v2.21]     |        |              |
| MODPL         | MODBUS PLUS Protocol (NT-9x) [v1.08]                  |        |              |
| MODSL         | Protocol ModBus Slave(ASUI) and RTU (Serial and TUP/I |        |              |
| MULTOR        | MULTIW Protocol BT11/A5LIUNT-2000-9v/CE1/v2           |        |              |
| MPI           | SIEMENS, MPI Protocol - 57 INT-9x1 VI.291             |        |              |
| MPIAD         | SIEMENS, MPI Green Cable Protocol - 3964R (NT-2000-9  |        |              |
| MPMPI         | SIEMENS, MPI Protocol (HMI MP370) - S7-200, S7-300, S |        |              |
| MTRAC         | SEW - Movitrac31(NT-2000-9x) [1.00]                   | $\sim$ | Select >>    |
| Selected driv | vers:                                                 | -      |              |
| DLL           | Description                                           |        | >> Bemov     |
|               | ΟΚ                                                    |        | Cancel       |
| 2 左"M         |                                                       | (世1)   | 個加下、         |
|               | Ter 画小上送详 moet 和归 MOTEI 农平                            | (A II  | / 凹// 一,     |
| vorkspace     | × ×                                                   |        |              |
| 🖃 🔥 Pro       | ject: MTCP-RD.APP                                     |        |              |
| ÷             | Drivers                                               |        |              |
|               |                                                       |        |              |

| Sheet | Description    | Read Trigger    | Read Status     | Write Trigger  | Write Status   | Station    | Header |
|-------|----------------|-----------------|-----------------|----------------|----------------|------------|--------|
| 1     | 192.168.2.191( | PAC_Trig_Sts.M  | PAC_Trig_Sts.M  |                |                | 192.168.2. | 1X:0   |
|       | M-IP DI)       | _DI_Trig        | _DI_Sts         |                |                | 191:502:1  |        |
| 2     | 192.168.2.192( | PAC_Trig_Sts.S_ | PAC_Trig_Sts.S_ |                |                | 192.168.2. | 1X:0   |
|       | S-IP DI)       | DI_Trig         | DI_Sts          |                |                | 192:502:1  |        |
| 3     | 192.168.2.191( | PAC_Trig_Sts.M  | PAC_Trig_Sts.M  |                |                | 192.168.2. | FP3:0  |
|       | M-IP AI)       | _AI_Trig        | _AI_Sts         |                |                | 191:502:1  |        |
| 4     | 192.168.2.192( | PAC_Trig_Sts.S_ | PAC_Trig_Sts.S_ |                |                | 192.168.2. | FP3:0  |
|       | S-IP AI)       | AI_Trig         | AI_Sts          |                |                | 192:502:1  |        |
| 5     | 192.168.2.191( |                 |                 | PAC_Trig_Sts.  | PAC_Trig_Sts.  | 192.168.2. | 0X:0   |
|       | M-IP DO)       |                 |                 | M_DO_Trig      | M_DO_Sts       | 191:502:1  |        |
| 6     | 192.168.2.192( |                 |                 | PAC_Trig_Sts.S | PAC_Trig_Sts.S | 192.168.2. | 0X:0   |
|       | S-IP DO)       |                 |                 | _DO_Trig       | _DO_Sts        | 192:502:1  |        |
| 7     | 192.168.2.191( |                 |                 | PAC_Trig_Sts.  | PAC_Trig_Sts.S | 192.168.2. | FP:0   |
|       | M-IP AO)       |                 |                 | M_AO_Trig      | _AO_Sts        | 191:502:1  |        |
| 8     | 192.168.2.192( |                 |                 | PAC_Trig_Sts.S | PAC_Trig_Sts.S | 192.168.2. | FP:0   |
|       | S-IP AO)       |                 |                 | _AO_Trig       | _AO_Sts        | 192:502:1  |        |
| 9     | 192.168.2.191( | PAC_Trig_Sts.M  | PAC_Trig_Sts.M  |                |                | 192.168.2. | 3X:0   |
|       | M-IP AI_Sts)   | _AI_Trig        | _AI_Sts         |                |                | 191:502:1  |        |
| 10    | 192.168.2.192( | PAC_Trig_Sts.S_ | PAC_Trig_Sts.S_ |                |                | 192.168.2. | 3X:0   |
|       | S-IP AI_Sts)   | AI_Trig         | AI_Sts          |                |                | 191:502:1  |        |

# 每個表單的設定值如下

| Sheet | Tag Name | Address | Sheet | Tag Name | Address |
|-------|----------|---------|-------|----------|---------|
|       | DI[0]    | 1       |       | DI[0]    | 1       |
|       | DI[1]    | 2       |       | DI[1]    | 2       |
| 1     | DI[2]    | 3       | 2     | DI[2]    | 3       |
|       | COM1     | 201     |       | COM1     | 201     |
|       | COM2     | 202     |       | COM2     | 202     |
| 3     | AI       | 11      | 4     | AI       | 11      |
|       | DO[0]    | 1       |       | DO[0]    | 1       |
| 5     | DO[1]    | 2       | 6     | DO[1]    | 2       |
|       | DO[2]    | 3       |       | DO[2]    | 3       |
| 7     | AO       | 11      | 8     | AO       | 11      |
| 9     | WhichPAC | 101     | 10    | WhichPAC | 101     |

# 步驟 4: 設定"Scheduler"

1. 新增"Scheduler"元件

| Workspace                            | * | × |
|--------------------------------------|---|---|
| 🖃 💑 Project: MTCP-RD.APP             |   | ٦ |
| - Alarms                             |   |   |
| Trend                                |   |   |
| Recipes                              |   |   |
| Reports                              |   |   |
|                                      |   |   |
| Math                                 |   |   |
| 🚊 💼 Script                           |   |   |
| Ér • 📄 Scheduler                     |   |   |
| Insert                               |   |   |
| 📓 Database 👫 Graphics 🏙 Tasks 🖉 Comm |   |   |

2. 定義此元件的名稱為" R/W data from M/S IP", 並加入以下內容

| Event | Time       | Tag                    | Expression                 | Disable                       |
|-------|------------|------------------------|----------------------------|-------------------------------|
| Clock | 00.00.00 5 | PAC_Trig_Sts.M_DI_Trig | not PAC_Trig_Sts.M_DI_Trig | PAC_Trig_Sts.M_DI_Sts <>0 and |
| Clock | 00.00.00.2 |                        |                            | PAC_Trig_Sts.S_DI_Sts=0       |
| Clock | 00:00:00.2 | PAC_Trig_Sts.S_DI_Trig | not PAC_Trig_Sts.S_DI_Trig | PAC_Trig_Sts.M_DI_Sts=0       |
| Cloak | 00.00.00 2 | PAC_Trig_Sts.M_AI_Trig | not PAC_Trig_Sts.M_AI_Trig | PAC_Trig_Sts.M_AI_Sts <>0 and |
| CIOCK | 00.00.00.2 |                        |                            | PAC_Trig_Sts.S_AI_Sts=0       |
| Clock | 00:00:00.2 | PAC_Trig_Sts.S_AI_Trig | not PAC_Trig_Sts.S_AI_Trig | PAC_Trig_Sts.M_AI_Sts=0       |
| Cleak | 00.00.00 2 | PAC_Trig_Sts.M_DO_Trig | not PAC_Trig_Sts.M_DO_Trig | PAC_Trig_Sts.M_DO_Sts <>0 and |
| CIOCK | 00:00:00.2 |                        |                            | PAC_Trig_Sts.S_DO_Sts=0       |

| Event | Time       | Tag   Expression       |                            | Disable                                                  |
|-------|------------|------------------------|----------------------------|----------------------------------------------------------|
| Clock | 00:00:00.2 | PAC_Trig_Sts.S_DO_Trig | not PAC_Trig_Sts.S_DO_Trig | PAC_Trig_Sts.M_DO_Sts=0                                  |
| Clock | 00:00:00.2 | PAC_Trig_Sts.M_AO_Trig | not PAC_Trig_Sts.M_AO_Trig | PAC_Trig_Sts.M_AO_Sts <>0 and<br>PAC_Trig_Sts.S_AO_Sts=0 |
| Clock | 00:00:00.2 | PAC_Trig_Sts.S_AO_Trig | not PAC_Trig_Sts.S_AO_Trig | PAC_Trig_Sts.M_AO_Sts=0                                  |

## 步驟 5: 設計 HMI

1. 參照下圖製作出 HMI 畫面

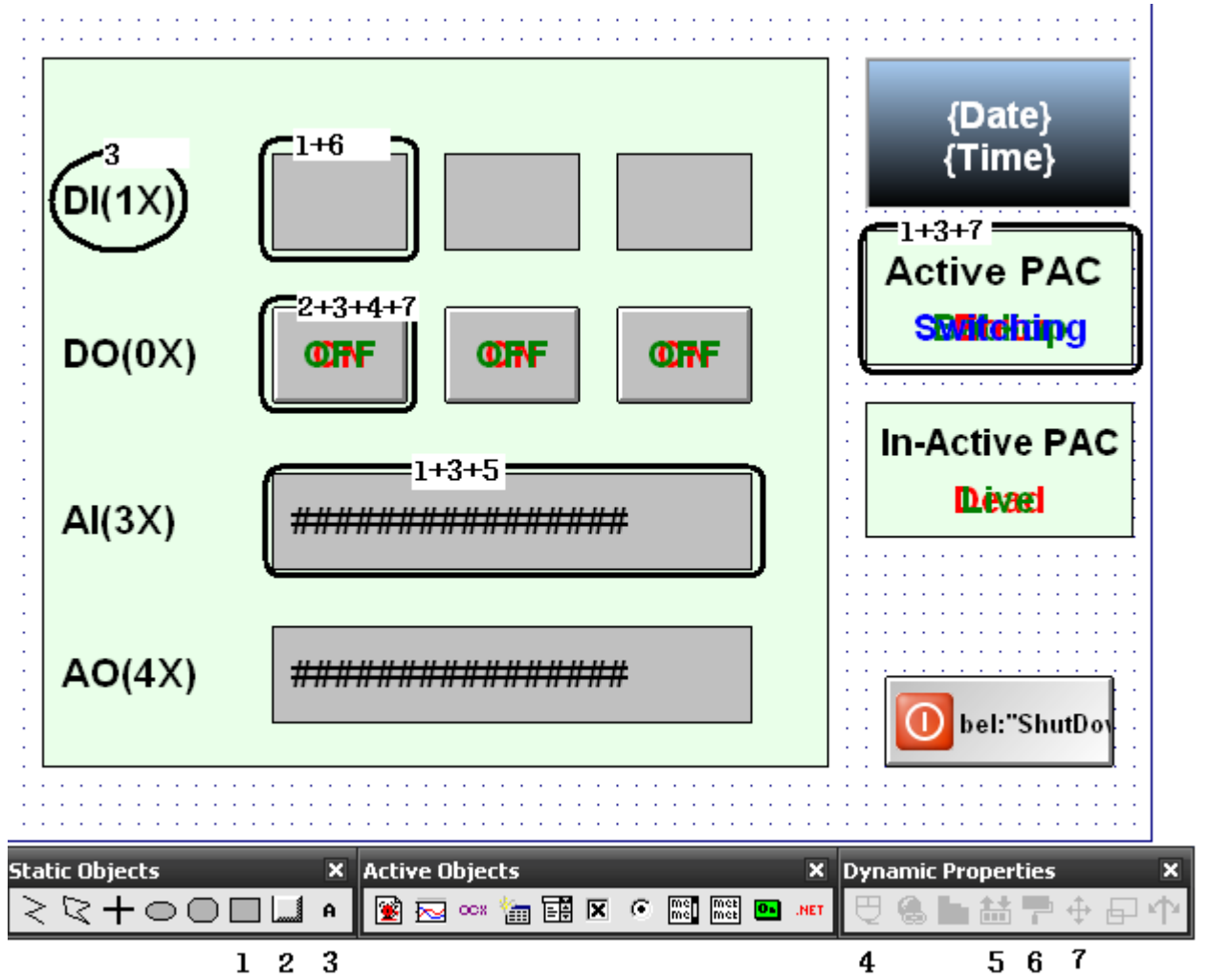

### 2. 設定圖形元件與變數的連結

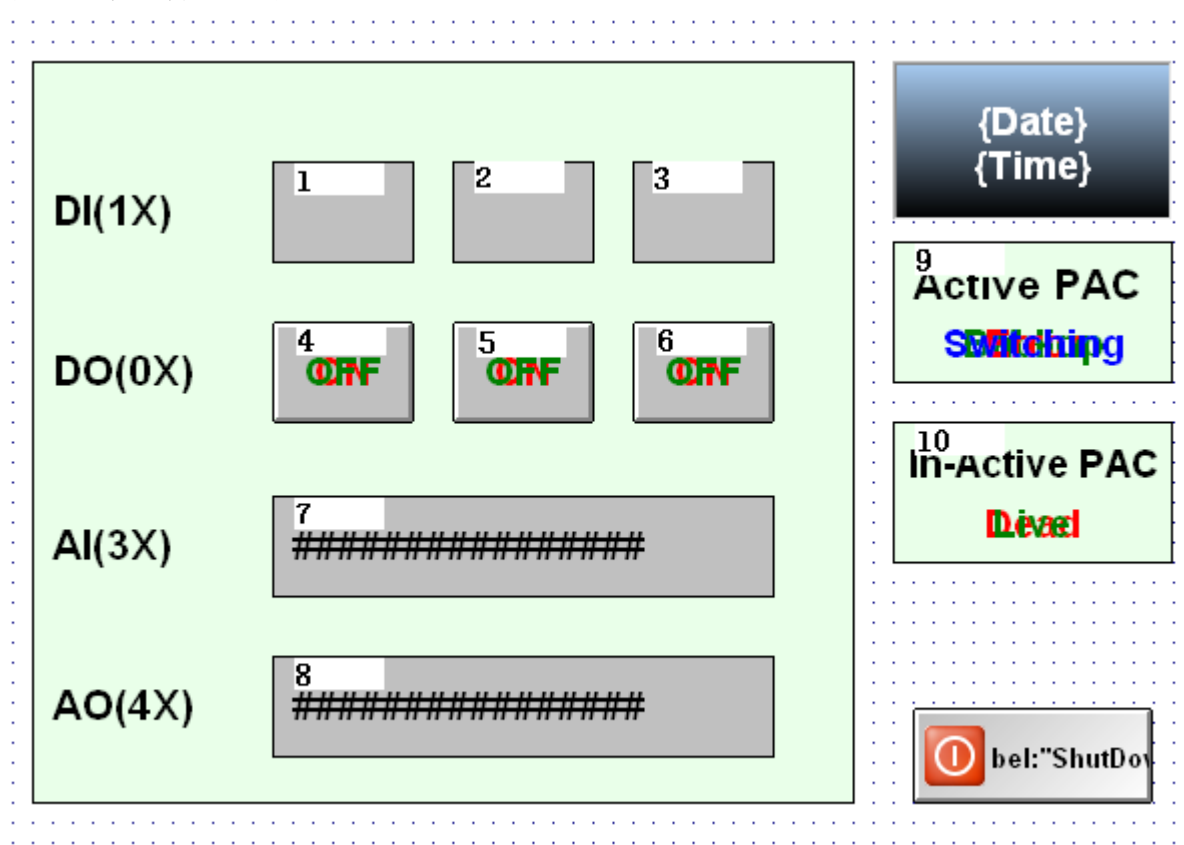

| 元件編號 | 屬性       | Tag   | Expression | Caption | Show on<br>condition | Input<br>Enable |
|------|----------|-------|------------|---------|----------------------|-----------------|
| 1    | Colors   | DI[0] |            |         |                      |                 |
| 2    | Colors   | DI[1] |            |         |                      |                 |
| 3    | Colors   | DI[2] |            |         |                      |                 |
|      | Command  | DO[0] | Not DO[0]  |         |                      |                 |
|      | Text     |       |            | ON      |                      |                 |
| 4    | Position |       |            |         | DO[0]                |                 |
|      | Text     |       |            | OFF     |                      |                 |
|      | Position |       |            |         | not DO[0]            |                 |
|      | Command  | DO[1] | Not DO[1]  |         |                      |                 |
|      | Text     |       |            | ON      |                      |                 |
| 5    | Position |       |            |         | DO[1]                |                 |
|      | Text     |       |            | OFF     |                      |                 |
|      | Position |       |            |         | not DO[1]            |                 |
| 6    | Command  | DO[2] | Not DO[2]  |         |                      |                 |
|      | Text     |       |            | ON      |                      |                 |
|      | Position |       |            |         | DO[2]                |                 |
|      | Text     |       |            | OFF     |                      |                 |
|      | Position |       |            |         | not DO[2]            |                 |

|   | Text     |    | ######### |  |
|---|----------|----|-----------|--|
| 7 |          |    | ######### |  |
|   | Text I/O | AI |           |  |

| 元件編號 | 屬性       | Tag | Expression | Caption                 | Show on condition                                                                 | Input<br>Enable |
|------|----------|-----|------------|-------------------------|-----------------------------------------------------------------------------------|-----------------|
| 8    | Text     |     |            | #########<br>########## |                                                                                   |                 |
|      | Text I/O | AO  |            |                         |                                                                                   | V               |
|      | Text     |     |            | Backup                  |                                                                                   |                 |
|      | Position |     |            |                         | WhichPAC = $2$                                                                    |                 |
|      | Text     |     |            | Main                    |                                                                                   |                 |
|      | Position |     |            |                         | WhichPAC = $1$                                                                    |                 |
|      | Text     |     |            | Error                   |                                                                                   |                 |
| 9    | Position |     |            |                         | (WhichPAC $\Leftrightarrow$ 1)<br>and (WhichPAC<br><> 2) and<br>(WhichPAC $<>$ 0) |                 |
|      | Text     |     |            | Switching               |                                                                                   |                 |
|      | Position |     |            |                         | WhichPAC = $0$                                                                    |                 |
|      | Text     |     |            | Dead                    |                                                                                   |                 |
|      | Position |     |            |                         | COM1 = 0 and $COM2 = 0$                                                           |                 |
| 10   | Text     |     |            | Live                    |                                                                                   |                 |
|      | Position |     |            |                         | (COM1=1 and COM2=0) or (COM1=1 and COM2=1) or (COM1=0 and COM2=1)                 |                 |

步驟 5: 執行 InduSoft: 選擇"Project"→"Run Application"

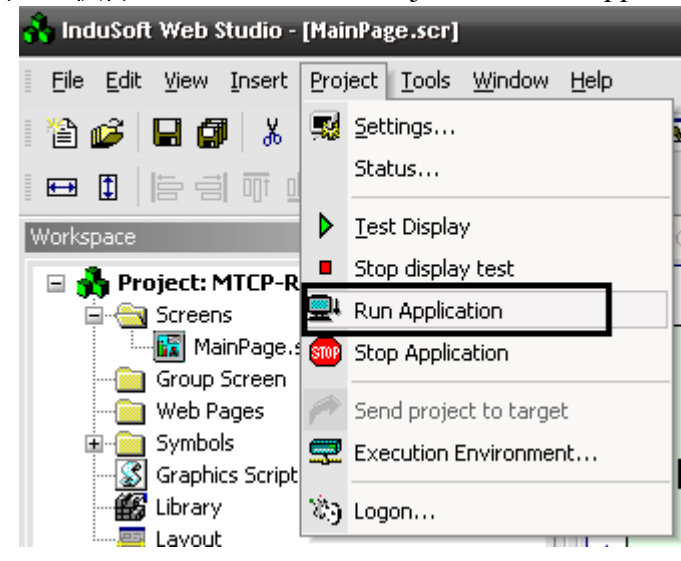